# ShowAnafiLog

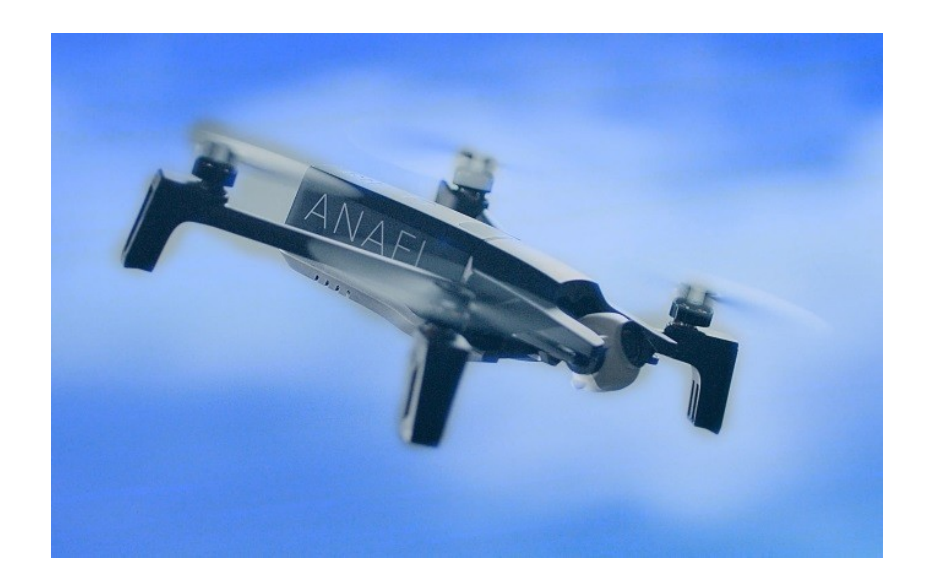

Dank an alle Tester. Guten Flug!

Programm auf Wunsch aus dem Parrot Pilots Drone Forum

h-elsner 10/2024

# Übersicht

"ShowAnafiLog" ist ein Programm zum Anzeigen der JSON Logdateien und Black-Box-Daten von Parrot's "Anafi" in besser lesbarem Format, das zeigen von Diagrammen ausgewählter Datenspalten und Konvertierung in KML oder GPS Flugpfaden. Außerdem ist ein Export der Daten als CSV-Datei möglich.

## Installation

Keine Installation. Dies ist eine portable Anwendung, man braucht nur Schreibzugriff auf das Verzeichnis, wo sich das Programm befindet, da es dort in einer XML-Datei die Einstellungen speichert.

# Benutzung

Kopiere die flight logs (\*.json) oder BlackBox Logs vom Mobiltelefon in einen Ordner auf dem PC. BlackBox Logs müssen erst ausgepackt und in \*.JSON umbenannt werden. Öffne dieses Verzeichnis zum Beispiel per Drag&Drop auf das Programm. Eine Liste der JSON Logdateien wird in der Übersicht angelegt. Und die letzte Datei in der Liste wird zur Anzeige ausgewählt.

Man kann dann jede Datei auswählen und die detaillierten Daten in den verschiedenen Reitern anzeigen.

# Übersicht

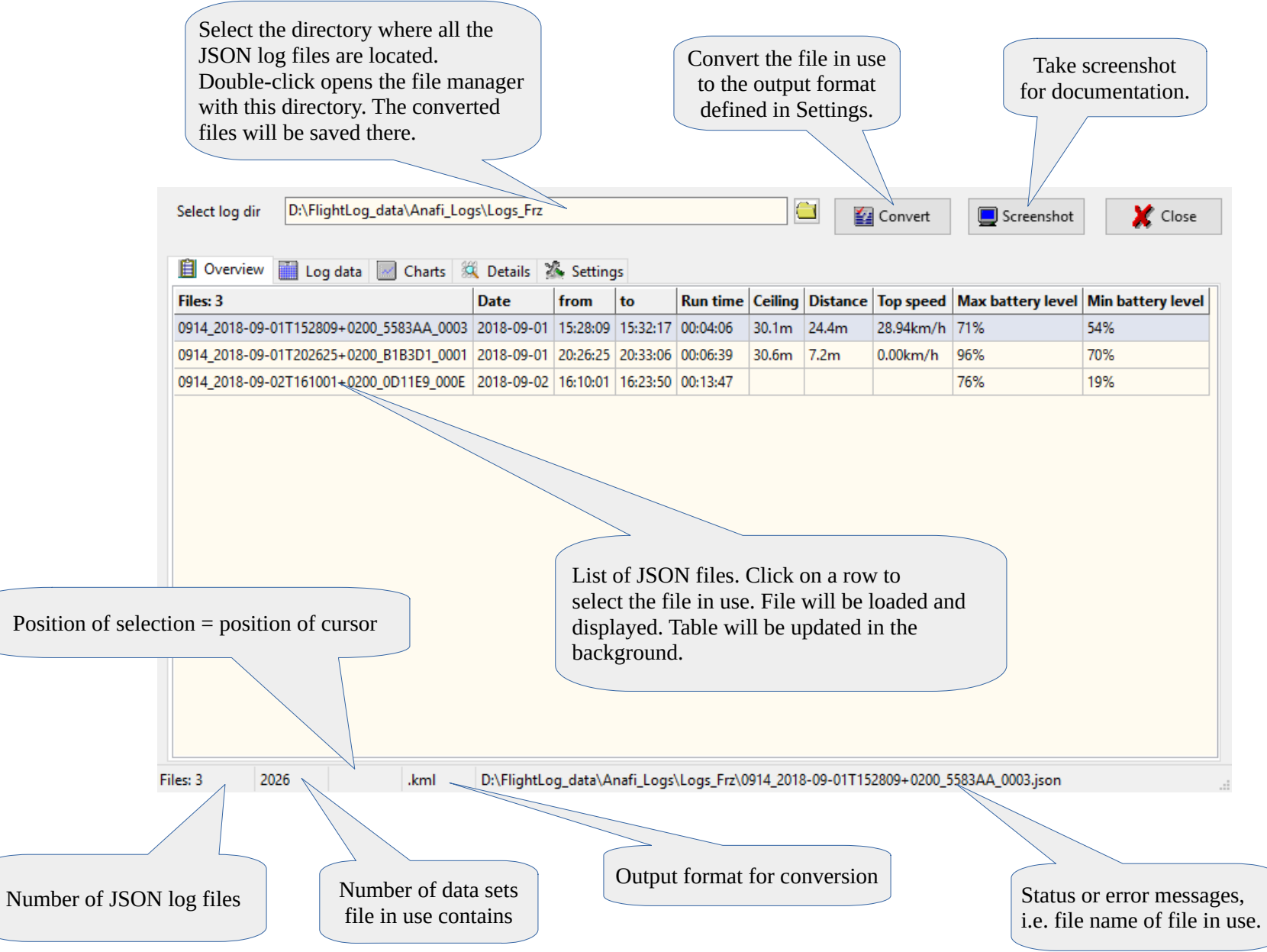

# Log data

Cursor shows which row in the data table is selected. You can move forward by mouse wheel.

Hold the mouse pointer over a cell to get more information (a cell related hint).

Right mouse button opens a context menu to open coordinates in Google Maps or Open Street Map.

Selected cell means also selected data set.

Line number of selected data set = position of the red cursor in the second chart above.

| _                                                                               |                                                                                                    |                                                                                                    |                                                                      |                                                                                              |                                                                                                    |                                                                                                    |                           |                                                     |                                                               |                                           |                                                  |         |
|---------------------------------------------------------------------------------|----------------------------------------------------------------------------------------------------|----------------------------------------------------------------------------------------------------|----------------------------------------------------------------------|----------------------------------------------------------------------------------------------|----------------------------------------------------------------------------------------------------|----------------------------------------------------------------------------------------------------|---------------------------|-----------------------------------------------------|---------------------------------------------------------------|-------------------------------------------|--------------------------------------------------|---------|
| 2                                                                               | ⊱ Chart for W                                                                                                    | /iFi Signa                                                                                                    | l Stren                                                              | gth                                                                                          |                                                                                                    |                                                                                                    |                           |                                                     |                                                               | -                                         | - 🗆                                              | >       |
|                                                                                 | -30<br>[mgp -40<br>-50<br>-50<br>-50<br>-50<br>-50<br>-50<br>-50<br>-50<br>-50<br>-5                                                                                                    | 40 27:0                                                                                                    | 0 20                                                                 | <b>1</b><br><b>1</b><br><b>1</b><br><b>1</b><br><b>1</b><br><b>1</b><br><b>1</b><br><b>1</b> | 0 20 40 29:00                                                                                                    | Second<br>called t<br>column                                                                                                    | l chai<br>by cli<br>n hea | rt or valu<br>ick on th<br>der.                     | le count<br>le related                                        | er table<br>d                             |                                                  |         |
|                                                                                 |                                                                                                    |                                                                                                    |                                                                      |                                                                                              |                                                                                                    |                                                                                                    |                           |                                                     |                                                               |                                           | *                                                | UK      |
| File                                                                            | Tools Heli                                                                                                    | p                                                                                                    |                                                                      |                                                                                              |                                                                                                    |                                                                                                    |                           |                                                     |                                                               |                                           |                                                  |         |
|                                                                                 |                                                                                                    |                                                                                                    |                                                                      | 1.1.1.A. (7.1.                                                                               |                                                                                                    |                                                                                                    |                           |                                                     |                                                               | _                                         |                                                  |         |
| Se                                                                              | alect log dir                                                                                                    | D:\Fligh                                                                                                    | itLog_                                                               | lata\Anafi_Logs                                                                              | \Logs_Frz                                                                                                    |                                                                                                    |                           | 🚰 Convert                                           |                                                               | nshot                                     | ×                                                | Close   |
|                                                                                 | an i l                                                                                                    | <b>1</b>                                                                                                    | 1-1-1                                                                | 44                                                                                           | D                                                                                                    |                                                                                                    |                           |                                                     | ,                                                             |                                           |                                                  |         |
|                                                                                 |                                                                                                    | Logo                                                                                                    |                                                                      | Charts 🔍                                                                                     | Details Settings                                                                                                    |                                                                                                    |                           | · · · · · · ·                                       | -1                                                            |                                           |                                                  |         |
|                                                                                 | ate/Time                                                                                                    |                                                                                                    | time                                                                 | battery_level                                                                                | controller_gps_latitude                                                                                                    | controller_gps_longit                                                                                                    | ude Ti                    | ying_state                                          | alert_state                                                   | witi_signal                               | product                                          | _gps_av |
|                                                                                 | 91 20:26                                                                                                    | 5:26.222                                                                                                    | 1222                                                                 | 96                                                                                           | 22109610                                                                                                    | 35960 (3815                                                                                                    | 7                         |                                                     | 0                                                             | -44                                       | True                                             |         |
|                                                                                 |                                                                                                    | ~6.407                                                                                                    | 1407                                                                 | 96                                                                                           | 0.13406.111                                                                                                    | 1/90070511                                                                                                    | 7                         |                                                     | 0                                                             | -44                                       | True                                             |         |
| 20                                                                              | 018-09-0                                                                                                    |                                                                                                    | -QZ                                                                  | 96                                                                                           | 0.1106.111                                                                                                    | 8.808073613                                                                                                    |                           |                                                     | 0                                                             | -44                                       | True                                             |         |
| 20                                                                              | 018-09-01 20:26                                                                                                    | 5:26.80                                                                                                    |                                                                      |                                                                                              | 22109/10                                                                                                    | 35900 CR10                                                                                                    | /                         |                                                     | 0                                                             | -44                                       | True                                             |         |
| 20                                                                              | 018-09-01 20:26                                                                                                    | 5:26.873                                                                                                    | 1873                                                                 |                                                                                              | V.1.0400.111                                                                                                    | 1/2007/0144                                                                                                    |                           |                                                     | 0                                                             | -44                                       | True                                             |         |
| 20                                                                              | 018-09-01 20:26                                                                                                    | 6:27.007                                                                                                    | 2007                                                                 | 90                                                                                           |                                                                                                    | A ROBOT DELL                                                                                                    |                           |                                                     |                                                               |                                           | e                                                |         |
| 20                                                                              |                                                                                                    | 5 07 007                                                                                                    | 2207                                                                 | 06                                                                                           |                                                                                                    |                                                                                                    | 1                         | Save as                                             |                                                               |                                           |                                                  |         |
| 20                                                                              | 018-09-01 20:20                                                                                                    | 6:27.207                                                                                                    | 2207                                                                 | 96<br>06                                                                                     |                                                                                                    | 3000000                                                                                                    |                           | Save as<br>Copy to                                  | clipboard                                                     |                                           | e                                                |         |
| 20                                                                              | 018-09-01 20:26                                                                                                    | 6:27.207<br>6:27.222                                                                                                 | 2207<br>2222<br>2407                                                 | 96<br>96<br>96                                                                               | 9.1199                                                                                                    | SSRATRU<br>LONGTHEE                                                                                                    |                           | Save as<br>Copy to                                  | clipboard                                                     |                                           | e                                                |         |
| 20                                                                              | 018-09-01 20:26<br>018-09-01 20:26<br>018-09-01 20:26                                                                                                    | 6:27.207<br>6:27.222<br>6:27.407                                                                                     | 2207<br>2222<br>2407                                                 | 96<br>96<br>96                                                                               |                                                                                                    |                                                                                                    |                           | Save as<br>Copy to<br>Show in                       | clipboard<br>Google Ma                                        | aps                                       | e<br>e<br>e                                      |         |
| 2(<br>2(<br>2(                                                                  | 018-09-01 20:26<br>018-09-01 20:26<br>018-09-01 20:26<br>018-09-01 20:26                                                                                                    | 6:27.207<br>6:27.222<br>6:27.407<br>6:27.593                                                                         | 2207<br>2222<br>2407<br>2593                                         | 96<br>96<br>96<br>96<br>96                                                                   | ALTERNAL<br>9.TERNAL<br>ILTERNAL<br>SATERNAL<br>9.TERNAL<br>9.TERNAL<br>9.TERNAL<br>9.TERNAL<br>10.                                                         | SORACIRUS<br>LONGTRUS<br>LINDO- CU<br>SORACIRUS                                                                                                    |                           | Save as<br>Copy to<br>Show in<br>Show in            | clipboard<br>Google Ma<br>Open Stree                          | aps<br>et Map                             | e<br>e<br>e                                      |         |
| 21<br>21<br>20<br>20<br>20                                                      | 018-09-01 20:26<br>018-09-01 20:26<br>018-09-01 20:26<br>018-09-01 20:26<br>018-09-01 20:26                                                                                                | 6:27.207<br>6:27.222<br>6:27.407<br>6:27.593<br>6:27.593                                                             | 2207<br>2222<br>2407<br>2593<br>2593<br>2607                         | 96<br>96<br>96<br>96<br>96<br>96                                                             | 9.1766-111<br>9.1766-111<br>9.1766-111<br>9.1766-111<br>9.1766-111                                                                                          | 509960 (2013)<br>4.0000775633<br>8.0000 (2013)<br>4.0000776833<br>4.0000776833                                                                                                    |                           | Save as<br>Copy to<br>Show in<br>Show in            | clipboard<br>Google Ma<br>Open Stree                          | aps<br>et Map                             | e<br>e<br>e<br>e                                 |         |
| 21<br>21<br>21<br>21<br>20<br>20                                                | 018-09-01 20:21<br>018-09-01 20:21<br>018-09-01 20:22<br>018-09-01 20:22<br>018-09-01 20:22<br>018-09-01 20:22                                                                             | 6:27.207<br>6:27.222<br>6:27.407<br>6:27.593<br>6:27.593<br>5:27.607<br>5:27.793                                     | 2207<br>2222<br>2407<br>2593<br>2593<br>2607<br>2793                 | 96<br>96<br>96<br>96<br>96<br>96<br>96                                                       | 223/00-2<br>9.17406/111<br>223/00/113<br>9.17406/113<br>9.17406/113<br>223/00/113                                                                           | 309000 (2013)<br>4-0000 (2013)<br>8-0000 (2013)<br>4-0000 (2013)<br>4-0000 (2013)<br>8-0000 (2013)<br>8-0000 (2013)                                                                                                    | 1<br>1                    | Save as<br>Copy to<br>Show in<br>Show in            | clipboard<br>Google Ma<br>Open Stree<br>0                     | aps<br>et Map<br>-40                      | e<br>e<br>e<br>e<br>True<br>True                 |         |
| 21<br>21<br>21<br>20<br>20                                                      | 018-09-01 20:21<br>018-09-01 20:21<br>018-09-01 20:22<br>018-09-01 20:22<br>018-09-01 20:22<br>018-09-01 20:22<br>018-09-01 20:22                                                          | 6:27.207<br>6:27.222<br>6:27.407<br>6:27.593<br>6:27.593<br>6:27.607<br>5:27.793<br>5:27.793                         | 2207<br>2222<br>2407<br>2593<br>2593<br>2607<br>2793<br>2793         | 96<br>96<br>96<br>96<br>96<br>96<br>96<br>96<br>96                                           | 20100-5<br>9,7546-711<br>10,7546-711<br>20,7546-711<br>20,7546-711<br>10,7546-711<br>10,7546-711<br>20,7546-711<br>20,7546-711                              | SORACISELS<br>4-046/174811<br>8-046/174811<br>4-046/174811<br>8-046/174811<br>8-046/174811<br>4-046/174811                                                                                                    |                           | Save as<br>Copy to<br>Show in<br>Show in            | clipboard<br>Google Ma<br>Open Stree<br>0<br>0                | aps<br>et Map<br>-40<br>-40               | e<br>e<br>e<br>e<br>True<br>True                 |         |
| 21<br>21<br>21<br>21<br>21<br>21<br>21<br>21<br>21<br>21<br>21<br>21<br>21<br>2 | 018-09-01 20:21<br>018-09-01 20:21<br>018-09-01 20:22<br>018-09-01 20:22<br>018-09-01 20:22<br>018-09-01 20:22<br>018-09-01 20:22<br>018-09-01 20:22<br>018-09-01 20:22<br>018-09-01 20:22 | 6:27.207<br>6:27.222<br>6:27.407<br>6:27.593<br>6:27.593<br>6:27.607<br>6:27.793<br>5:27.793<br>5:27.793             | 2207<br>2222<br>2407<br>2593<br>2593<br>2607<br>2793<br>2793<br>2810 | 96<br>96<br>96<br>96<br>96<br>96<br>96<br>96<br>96                                           | 223/00/52<br>9/1046/111<br>223/00/333<br>9/1046/111<br>223/00/333<br>9/1046/111<br>223/00/333<br>9/1046/111<br>223/00/333                                   | 509960 (3013)<br>4.4460775533<br>8.89860 (3013)<br>4.4460775533<br>8.8960775533<br>5.99960 (3013)<br>4.4460775533<br>8.896073623<br>8.896073623                                                                                                    |                           | Save as<br>Copy to a<br>Show in<br>Show in          | clipboard<br>Google Ma<br>Open Stree<br>0<br>0<br>0<br>0      | aps<br>et Map<br>-40<br>-40<br>-40<br>-40 | e<br>e<br>e<br>e<br>True<br>True<br>True<br>True |         |
| 21<br>21<br>21<br>21<br>21<br>21<br>21<br>21<br>21<br>21<br>21<br>21<br>21<br>2 | 018-09-01 20:24<br>018-09-01 20:24<br>018-09-01 20:24<br>018-09-01 20:24<br>018-09-01 20:24<br>018-09-01 20:24<br>018-09-01 20:24<br>01-09-01 20:24<br>01-09-01 20:24                      | 6:27.207<br>6:27.222<br>6:27.407<br>6:27.593<br>6:27.593<br>6:27.607<br>6:27.793<br>6:27.793<br>6:27.793             | 2207<br>2222<br>2407<br>2593<br>2593<br>2607<br>2793<br>2793<br>2810 | 96<br>96<br>96<br>96<br>96<br>96<br>96<br>96<br>96<br>96                                     | 223700-3<br>9.77000-7111<br>2237000-7111<br>2237000-7111<br>2237000-7111<br>2237000-7111<br>2237000-7111<br>2237000-7111<br>2237000-7111<br>2237000-7111    | 5.59940 (3813)<br>4.69440 (3813)<br>8.89940 (3813)<br>4.69440 (3813)<br>4.69440 (3813)<br>8.89440 (3813)<br>4.69440 (3813)<br>4.69440 (3813)<br>4.69440 (3813)<br>4.69440 (3813)                                                                                                    | 1<br>1<br>1<br>1          | Save as<br>Copy to a<br>Show in a<br>Show in a      | clipboard<br>Google Ma<br>Open Stree<br>0<br>0<br>0<br>0      | -40<br>-40<br>-40<br>-40<br>-40           | e<br>e<br>e<br>e<br>True<br>True<br>True         | >       |
| 21<br>21<br>21<br>21<br>21<br>21<br>21<br>21<br>21<br>21<br>21<br>21<br>21<br>2 | 018-09-01 20:24<br>018-09-01 20:24<br>018-09-01 20:24<br>018-09-01 20:24<br>018-09-01 20:24<br>018-09-01 20:24<br>018-09-01 20:24<br>018-09-01 20:24<br>018-09-01 20:24                    | 6:27.207<br>6:27.222<br>6:27.407<br>6:27.593<br>6:27.593<br>6:27.607<br>6:27.793<br>6:27.793<br>6:27.793<br>6:27.810 | 2207<br>2222<br>2407<br>2593<br>2593<br>2607<br>2793<br>2793<br>2810 | 96<br>96<br>96<br>96<br>96<br>96<br>96<br>96<br>96<br>96<br>96                               | 523/09-5<br>9.17406-111<br>523/09/305<br>9.17406-111<br>523/09/305<br>9.17406-111<br>523/09/305<br>9.17406-111<br>52.1750-111<br>52.1750-111<br>52.1750-111 | SCHWARTSHILL<br>AMAATTISHIL<br>SCHWARTSHILL<br>SCHWARTSHILL<br>SCH |                           | Save as<br>Copy to<br>Show in<br>Show in<br>Show in | clipboard<br>Google Ma<br>Open Stree<br>0<br>0<br>0<br>0<br>0 | aps<br>et Map<br>-40<br>-40<br>-40<br>-40 | e<br>e<br>e<br>e<br>True<br>True<br>True<br>True | >       |

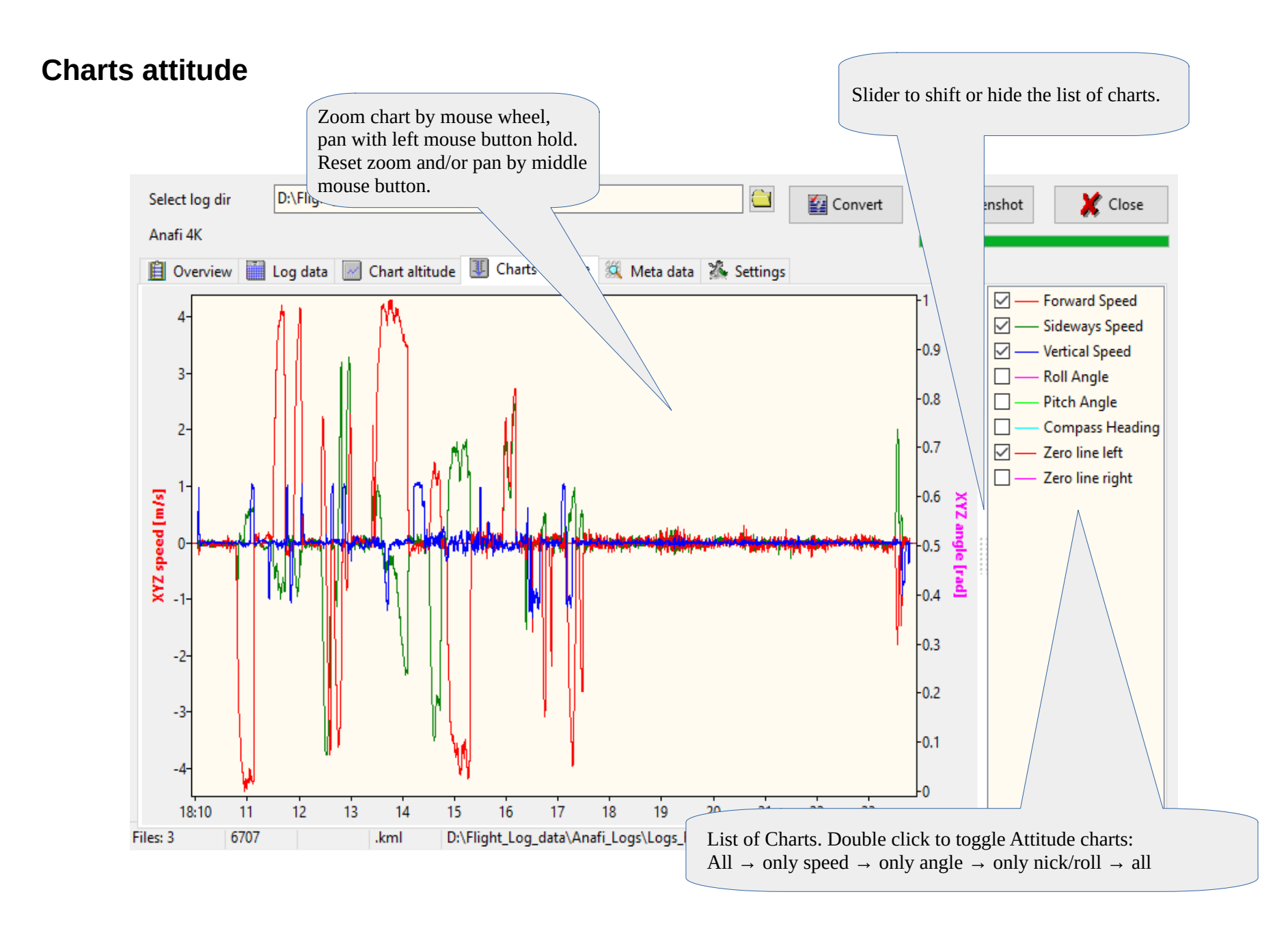

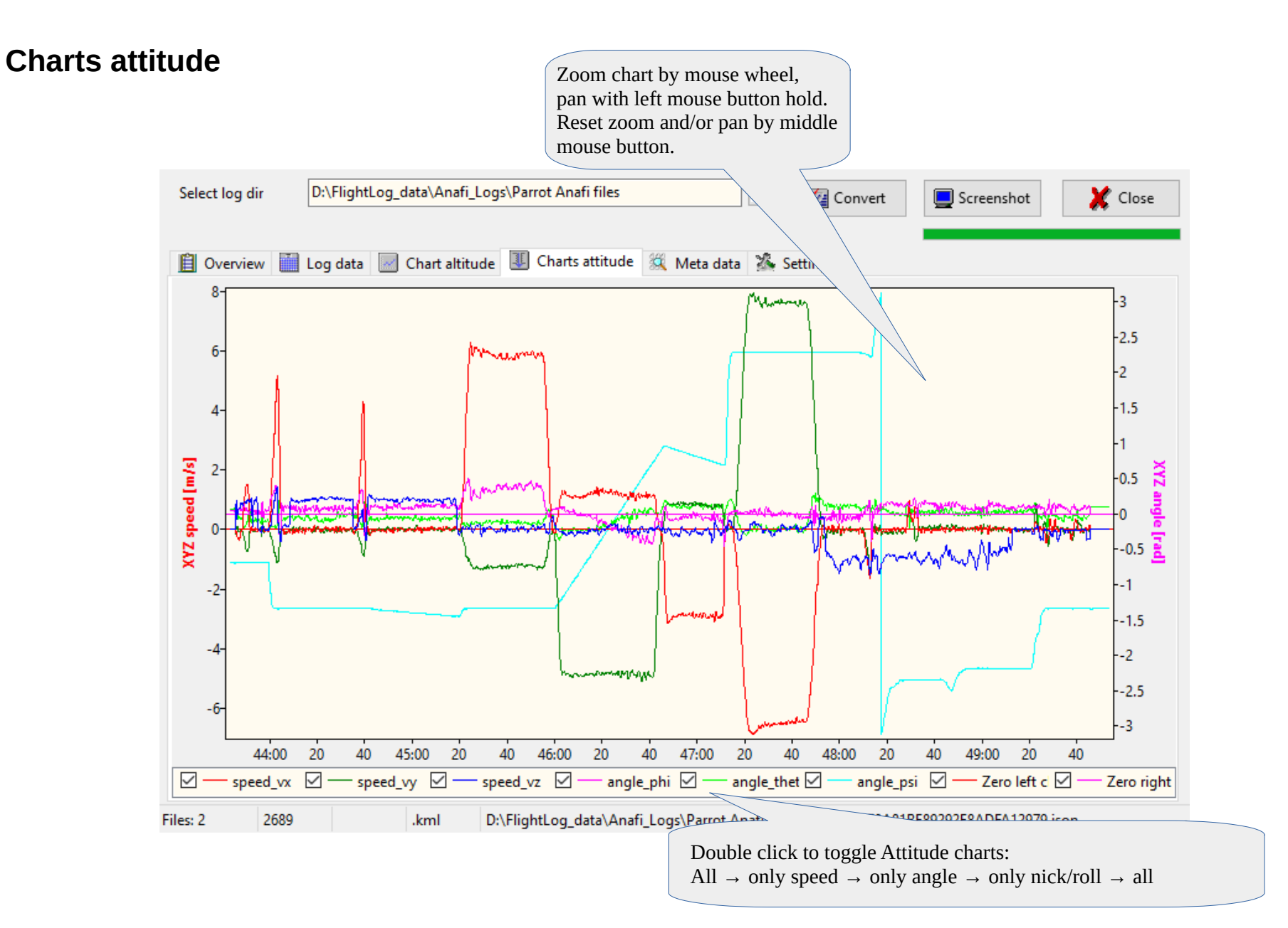

# Meta data from JSON log file

| File<br>Sel<br>An                                                                                                  | ShowA<br>Tools | nafiLogs V1.6 11/2019<br>Help<br>Settings<br>Screenshot<br>Recompute air speed<br>Create Pilot log book<br>Rename JSON files with da<br>Show meta data from FDR | ate/time stamp     | Logs\Test<br>de II Charts attitude        | C Met                | Convert<br>a data 🏾 🌋 Setting:<br>Statistics | Screensho          | ot 🔀 Close          |  |
|----------------------------------------------------------------------------------------------------|----------------|----------------------------------------------------------------------------------------------------|--------------------|-------------------------------------------|----------------------|----------------------------------------------|--------------------|---------------------|--|
|                                                                                                    |                | Details                                                                                                    | Value              |                                           |                      | Statistics                                   | Min/max values     | Occurred first time |  |
|                                                                                                    |                | Product name                                                                                                    | Anafi              |                                           |                      | Ceiling                                      | 5.520124m          | 22:52:42.003        |  |
|                                                                                                    |                | Product id                                                                                                    | 2324: Anafi 4K-HDR |                                           |                      | Distance                                     | 6.926618m          | 22:44:05.004        |  |
|                                                                                                    |                | Version                                                                                                    | 1.2                |                                           |                      | Top speed                                    | 1.455777m/s        | 22:44:24.403        |  |
|                                                                                                    |                | Serial number                                                                                                    | PI040416AA8F02103  | i 2018 Max ba<br>Min ba                   |                      | Max battery level                            | 46%                | 22:44:05.004        |  |
|                                                                                                    |                | Date of manufacture                                                                                                    | No 021037 from Jur |                                           |                      | Min battery level                            | 9%                 | 22:52:50.872        |  |
|                                                                                                    |                | Hardware version                                                                                                    | HW_03              |                                           |                      | /                                            |                    |                     |  |
|                                                                                                    |                | Software version                                                                                                    | 1.0.1              |                                           |                      | FDR log director                             |                    |                     |  |
|                                                                                                    |                | Total run time                                                                                                    | 00:08:59           |                                           |                      | 46676000526                                  | CD0CD72115574      |                     |  |
|                                                                                                    |                | Crash                                                                                                    | 0                  |                                           |                      | 4667CD89520                                  | SFB8CB73TTFF7A50T  |                     |  |
|                                                                                                    |                | Controller model                                                                                                    | RC,Skycontroller 3 |                                           |                      | S Fin                                        |                    |                     |  |
|                                                                                                    |                | Controller application                                                                                                    | PI040443AA8F02332  | 7,1.0.7                                   |                      |                                              | File list with m   | atching UUID        |  |
|                                                                                                    |                | UUID                                                                                                    | 4667CD89-52C1-C2   | AB-FB8C-B7311FF                           |                      | Some min/max w                               | alues found durin  | or file load        |  |
|                                                                                                    |                | GPS available                                                                                                    | True               |                                           |                      | with time stamp v                            | when it first occu | rred.               |  |
|                                                                                                    |                | GPS latitude                                                                                                    | 52-14-51-57-000    |                                           |                      | Ctrl+C copies the                            | whole table to c   | lipboard.           |  |
|                                                                                                    |                | GPS longitude                                                                                                    |                    |                                           |                      |                                              |                    | T                   |  |
|                                                                                                    |                |                                                                                                    | /                  |                                           |                      |                                              |                    |                     |  |
|                                                                                                    | F              | iles: 17 5290                                                                                                    | kml                | D:\Flight_Lp                              |                      |                                              | ~~04405+0200_466   | 7CD_0002.json       |  |
| Files: 175290.kmlD:\FlightI think this is the home point.Double-click on the table opens thispoint in Google Maps. |                |                                                                                                    |                    | Meta data ta<br>Ctrl+C copi<br>clipboard. | aken fro<br>es the v | om the file in use.<br>whole table to        |                    | - ,                 |  |

# Metadata from FDR log files

Log files in the FDR folder contains more detailed data compared to JSON log files but it is an undocumented binary format. Thus, the files keep their secrets. But some of the meta data at the beginning of the files are readable such as battery serial number or firmware versions.

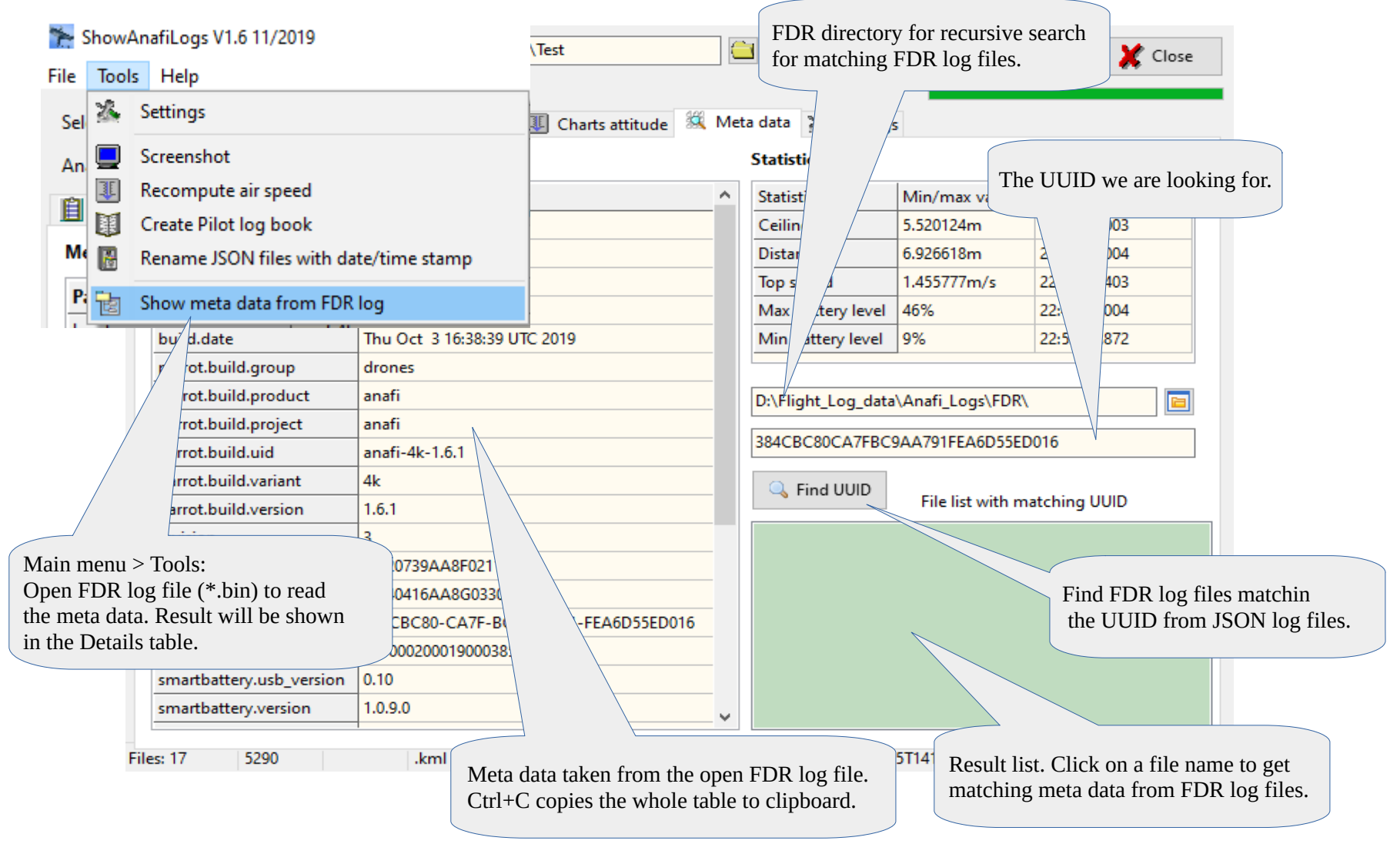

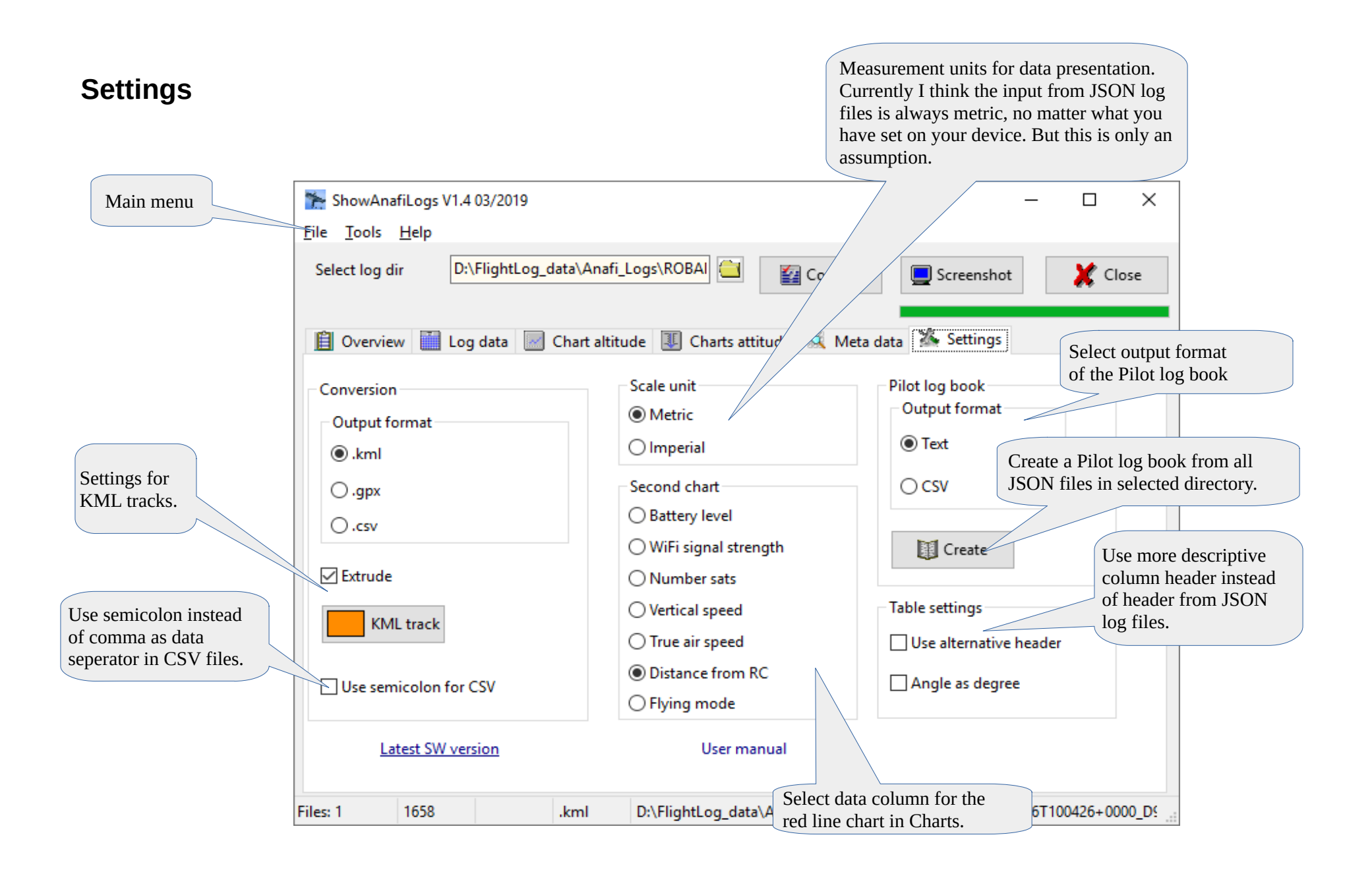

# Internes

Siehe auch: <u>https://developer.parrot.com/docs/olympe/arsdkng\_ardrone3\_piloting.html</u>

| flying_state | Meaning           | Remarks, internal naming                         |
|--------------|-------------------|--------------------------------------------------|
| 0            | Landed            | Landed                                           |
| 1            | Taking Off        | Taking Off                                       |
| 2            | Hovering          | Hovering                                         |
| 3            | Flying            | Flying                                           |
| 4            | Landing           | Landing                                          |
| 5            | Emergency         | Emergency                                        |
| 6            | User take off     | Waiting for user action to take off              |
| 7            | Motor ramping     | Motor ramping                                    |
| 8            | Emergency landing | Drone autopilot has detected defective sensor(s) |

| alert_state | Meaning               | Remarks, internal naming                |
|-------------|-----------------------|-----------------------------------------|
| 0           | None                  | none                                    |
| 1           | Normal flight         | user                                    |
| 2           | Anafi shut down       | cut out, if something hit the propeller |
| 3           | Battery level crucial | critical battery                        |
| 4           | Battery level low     | low battery                             |
| 5           | Flight angle exceeded | too much angle (>70°)                   |

### Output format CSV Pilot log book:

| product_gps_position_error | Meaning                | Remarks, internal naming |
|----------------------------|------------------------|--------------------------|
| 0                          | No error               | Seems to be always 0     |
| 1                          | Not in outdoor mode    | Possibly not used        |
| 2                          | GPS not fixed          | Possibly not used        |
| 3                          | Compass not calibrated | Possibly not used        |

| flip_type | Meaning | Remarks, internal naming |
|-----------|---------|--------------------------|
| 0         | None    | Seems to be always 0     |
| 1         | Front   | Not used                 |
| 2         | Back    | Not used                 |
| 3         | Right   | Not used                 |
| 4         | Left    | Not used                 |

| Battery level | Color  | Number of sats | Color  |
|---------------|--------|----------------|--------|
| >50%          | green  | >10            | green  |
| 50% to 25 %   | orange | 11 to 5        | orange |
| <25%          | red    | <5             | red    |

| Index | Header            |
|-------|-------------------|
| 0     | Serial number     |
| 1     | Date              |
| 2     | From              |
| 3     | То                |
| 4     | Duration          |
| 5     | Ceiling           |
| 6     | Distance          |
| 7     | Route             |
| 8     | Top speed         |
| 9     | Max battery level |
| 10    | Min battery level |
| 11    | Location          |
| 12    | GPS fix at start  |

| Index | Header                     | Description                                               | Unit      | Metric/Imperial | Conversion              |
|-------|----------------------------|-----------------------------------------------------------|-----------|-----------------|-------------------------|
| 0     | Date/Time                  | Computed from Date/Time in Meta data plus Time since boot | date/time |                 |                         |
| 1     | time                       | Time since boot in ms                                     | ms        |                 |                         |
| 2     | battery_level              | Battery charge level                                      | %         |                 |                         |
| 3     | controller_gps_latitude    | Controller latitude                                       | lat       |                 |                         |
| 4     | controller_gps_longitude   | Controller longitude                                      | lon       |                 |                         |
| 5     | flying_state               | Flying mode                                               | enum      |                 |                         |
| 6     | alert_state                | Alert state                                               | enum      |                 |                         |
| 7     | wifi_signal                | WiFi signal strength                                      | dBm       |                 |                         |
| 8     | product_gps_available      | Anafi GPS lock                                            | bool      |                 |                         |
| 9     | product_gps_longitude      | Anafi Longitude                                           | lon       |                 |                         |
| 10    | product_gps_latitude       | Anafi Latitude                                            | lat       |                 |                         |
| 11    | product_gps_position_error | Anafi GPS error                                           | enum      |                 |                         |
| 12    | product_gps_sv_number      | Number of sats                                            | #         |                 |                         |
| 13    | speed_vx                   | Foreward speed                                            | m/s       | m/s – ft/s      |                         |
| 14    | speed_vy                   | Sideways speed                                            | m/s       | m/s – ft/s      |                         |
| 15    | speed_vz                   | Vertical speed                                            | m/s       | m/s – ft/s      |                         |
| 16    | angle_phi                  | Attitude – Roll Angle                                     | rad       |                 | rad - ° +/-180          |
| 17    | angle_theta                | Attitude – Pitch Angle                                    | rad       |                 | rad - ° +/-180          |
| 18    | angle_psi                  | Attitude – Compass Heading                                | rad       |                 | rad - ° 0360            |
| 19    | altitude                   | Altitude relative to take off                             | m ft      | m – ft          |                         |
| 20    | flip_type                  | Flip type                                                 | enum      |                 |                         |
| 21    | speed                      | True air speed                                            | m/s       | m/s – ft/s      | m/s – km/h / ft/s – mph |
| 22    | DIST                       | Distance Anafi to RC, computed from coordinates           | m         | m – ft          | m – km / ft – mi        |

## Disclaimer

This software is freeware. You can use this software royalty-free for private and commercial purposes.

### Use this application on your own risk.

There is no guaranty for correctness and/or completeness of the results of the evaluation of flight log data or interpretation of the values in the flight logs.

Kontakt: <u>helmut.elsner@live.com</u>